Leica Geosystems

Przewodnik aktywacji licencji Wersja 4.0 Polska

**Leica** Geosystems

- when it has to be **right** 

## Aktywacja licencji dla kontrolera terenowego Leica CS20

| Szanowni klienci    | Dziękujemy za zakup licencji na nasz produkt. Wskazówki zwarte w niniejszym podręczniku pomogą Ci przejść przez proces aktywacji licencji. |                                                                                                    |  |
|---------------------|----------------------------------------------------------------------------------------------------|----------------------------------------------------------------------------------------------------|--|
|                     | 13                                                                                                    | Zarejestruj swój produkt na stronie https://myworld.leica-geosys-<br>tems.com, to platforma internetowa dla naszych klientów. myWorld<br>zapewnia całodobowy dostęp do wszystkich informacji potrzebnych, aby<br>aktywnie zarządzać sprzętem. Zawiera także szczegółowe informacje na<br>temat poszczególnych produktów i ich historii serwisowej. Informacje te<br>pomagają utrzymać wartość produktu i zachować jego maksymalną uży-<br>teczność i wydajność. |  |
| Aktywacja licencji  |                                                                                                    | Poniższa procedura obowiązuje dla każdego klucza licencyjnego zała-<br>dowanego na kontrolerze terenowym CS20.<br>W przypadku CS35 proces jest inny. Aby uzyskać więcej informacji,<br>przeczytaj Przewodnik po aktywacji licencji dla CS35.                                                                                                    |  |
|                     |                                                                                                    | Wszystkie licencje zamówione bezpośrednio z instrumentem będzie<br>można aktywować już po otrzymaniu instrumentu.<br>Przewodnik po aktywacji licencji ma znaczenie przy zamawianiu nowych<br>licencji na instrument, który już jest używany.<br>Te nowe licencje są dostarczane przez portal myWorld. Dalszych infor-<br>macji szukaj w rozdziale "Pobieranie licencji".                                                                                        |  |
|                     |                                                                                                    | Pobrany plik klucza licencyjnego będzie nosił nazwę L_XXXXX.key,<br>gdzie XXXXXX to numer seryjny twojego instrumentu. Ten plik należy<br>skopiować do folderu \SYSTEM na karcie SD lub w pamięci USB.                                                                                                    |  |
|                     | 1.                                                                                                    | Włóż nośnik pamięci do swojego produktu.                                                                                                    |  |
|                     | 2.                                                                                                    | Włącz produkt.                                                                                                    |  |
|                     | 3.                                                                                                    | Wejdź do menu Ustawienia\Narzędzia\Załaduj klucze licencyjne.                                                                                                    |  |
|                     |                                                                                                    | Wybierz pamięć USB lub kartę SD w <b>Załaduj plik licencji z</b> .<br>Kliknij na <b>OK</b> . Licencja jest aktywna i może być używana.                                                                                                    |  |
|                     | 4.                                                                                                    | Wejdź do menu Ustawienia\Na temat Leica Captivate, Leica Capti-<br>vate, aby zobaczyć listę wszystkich załadowanych licencji.                                                                                                    |  |
|                     | -                                                                                                    | Jeśli licencja aplikacji została załadowana, ale aplikacja nie jest wgrana<br>do instrumentu, licencja nie pojawi się w tym oknie.<br>Każda aplikacja Leica Captivate, która standardowo nie znajduje się w<br>firmware, może zostać pobrana z portalu myWorld, a następnie zainsta-<br>lowana na instrumencie.<br>Dalszych informacji szukaj w rozdziale "Pobieranie aplikacji".                                                                               |  |
| Pobieranie licencii | Krok                                                                                                    | Onis                                                                                                    |  |
|                     |                                                                                                    | Opisana procedura obowiązuje dla każdego klucza licencyjnego.                                                                                                    |  |
|                     | 1.                                                                                                    | Przejdź do https://myworld.leica-geosystems.com i zaloguj się.                                                                                                    |  |
|                     | 2.                                                                                                    | Wejdź do menu <b>myProducts</b> i wybierz swói produkt.                                                                                                    |  |
|                     |                                                                                                    | Jeśli Twój produkt nie znajduje się na liście, kliknij na <b>Dodaj produkt</b> .                                                                                                    |  |
|                     | 3.                                                                                                    | Na zakładce <b>Przegląd</b> , kliknij na <b>Pobierz klucze licencyjne</b> .                                                                                                    |  |

|                      | Krok                                                                       | Opis                                                                                                    |  |
|----------------------|----------------------------------------------------------------------------|----------------------------------------------------------------------------------------------------|--|
|                      | 4.                                                                         | W kolejnym oknie, kliknij na <b>Zapisz</b> i wybierz katalog, w którym chcesz zapisać plik. Kliknij na <b>Zapisz</b> .                                                                                                    |  |
|                      | 5.                                                                         | Skopiuj plik klucza licencyjnego (L_XXXXX.key, gdzie XXXXXX jest<br>numerem seryjnym instrumentu) do katalogu \SYSTEM na nośniku<br>pamięci.                                                                                                    |  |
| Pobieranie aplikacji | Krok                                                                       | Opis                                                                                                    |  |
|                      | -<br>A                                                                     | Podczas ponownego zamawiania aplikacji, która nie jest zawarta w pliku firmware Leica Captivate, dla instrumentu, który już jest używany, aplikacja może być pobrana z potalu myWorld i zainstalowana na twoim instrumencie. Postępuj zgodnie z poniższymi instrukcjami, aby pobrać i zainstalować nową aplikację. |  |
|                      | 1.                                                                         | Wejdź na stronę www.myworld.leica-geosystems.com i zaloguj się.                                                                                                    |  |
|                      | 2.                                                                         | Wejdź do menu <b>myProducts</b> i wybierz swój produkt.                                                                                                    |  |
|                      | ß                                                                          | Jeśli Twój produkt nie znajduje się na liście, kliknij na <b>Dodaj produkt</b> .                                                                                                    |  |
|                      | 3.                                                                         | Kliknij na zakładkę <b>Oprogramowanie</b> i przewiń w dół do menu <b>Aplika-<br/>cje lokalne</b> .                                                                                                    |  |
|                      | 4.                                                                         | Pobierz aplikacje na swój komputer. Plik będzie typu .axx.                                                                                                    |  |
|                      | 5.                                                                         | Zapisz plik aplikacji w katalogu \SYSTEM na nośniku pamięci.                                                                                                    |  |
| Ładowanie aplikacji  | 1.                                                                         | Włóż nośnik pamięci do swojego produktu i włącz produkt.                                                                                                    |  |
|                      | 2.                                                                         | Przejdź do Ustawienia\Narzędzia\Aktualizacja oprogramowania.                                                                                                    |  |
|                      | 3.                                                                         | Plik do załadowania: Wybierz aplikację do załadowania.                                                                                                    |  |
|                      | 4.                                                                         | Zaznacz <b>Przeczytałem i zgadzam się z postanowieniami umowy</b><br>Leica.                                                                                                    |  |
|                      | 5.                                                                         | Kliknij na <b>OK</b> . Aplikacja zostanie zainstalowana na Twoim instrumencie.                                                                                                    |  |
| Jeśli aktywacja nie  | ZARÓWNO                                                                    |                                                                                                    |  |
| powiedzie się        | <ul> <li>skontaktuj się z lokalnym sprzedawcą Leica Geosystems.</li> </ul> |                                                                                                    |  |
|                      | LUB                                                                        |                                                                                                    |  |
|                      | <ul> <li>Utw<br/>geos<br/>tech</li> </ul>                                  | órz nowe zapytanie do zespołu wsparcia na portalu https://myworld.leica-<br>systems.com, aby otrzymać odpowiedź od lokalnego zespołu wsparcia<br>inicznego Leica Geosystems.                                                                                                    |  |

Tłumaczenie z oryginału Wydrukowano w Szwajcarii © 2019 Leica Geosystems AG, Heerbrugg, Szwajcaria

## Leica Geosystems AG

Heinrich-Wild-Strasse CH-9435 Heerbrugg Szwajcaria Telefon +41 71 727 31 31

www.leica-geosystems.pl

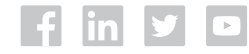

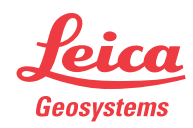